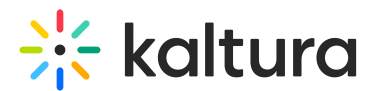

# Set up Kaltura's media assignment tool for Moodle

Last Modified on 03/25/2025 9:56 am IST

a This article is designated for administrators.

## About

This guide walks you through setting up Kaltura's media assignment submission tool in Moodle, enabling students to submit video-based assignments.

## Step 1: Configure Kaltura settings

1. Go to your KAF Configuration Management console and click on the

**Browseandembed** module. You can also navigate to it directly using a link: https://{your KMS URL}/admin/config/tab/browseandembed.

| ModulesCustom / core<br>/ kaf |  |  |  |
|-------------------------------|--|--|--|
| Browseandembed                |  |  |  |
| Canvas                        |  |  |  |
| Hosted                        |  |  |  |
| Hostedrelated                 |  |  |  |
| Ltigrading                    |  |  |  |
|                               |  |  |  |

### The **Browseandembed** page displays.

| Server Tools<br>Backup Configuration | Browseandembed                |                                                                                                    |                                                                                                    |  |  |  |  |
|--------------------------------------|-------------------------------|----------------------------------------------------------------------------------------------------|----------------------------------------------------------------------------------------------------|--|--|--|--|
|                                      | Module Info                   |                                                                                                    |                                                                                                    |  |  |  |  |
| Global                               | 1-4-                          |                                                                                                    |                                                                                                    |  |  |  |  |
| Application                          | into                          | The Browsemoenneeu mouse control the Way Users can use the Browse, search & Embed (USES) tool.<br>• Please make sure players are set. We recommend to make sure the "BSEPlayerd" field is filled up. |                                                                                                    |  |  |  |  |
| AddNew                               |                               | <ul> <li>Note that depending on the LMS/CMS i<br/>documentation.</li> </ul>                                                                                                    | used, the feature set might be different. To read more, please see the <u>BSE</u>                                                                             |  |  |  |  |
| Auth                                 |                               | <ul> <li>If you need to upgrade your BSE player</li> </ul>                                                                                                    | s from V2 to V7 Kaltura player, please use <u>this tool</u> .                                                                                                 |  |  |  |  |
| Categories                           |                               |                                                                                                    |                                                                                                    |  |  |  |  |
| Channels                             |                               |                                                                                                    |                                                                                                    |  |  |  |  |
| Client                               | enabled                       | Yes ¥                                                                                                    | Enable the Browseandembed module.                                                                                                    |  |  |  |  |
| Debug                                |                               |                                                                                                    |                                                                                                    |  |  |  |  |
| EmailService                         | return LidMeth ed             |                                                                                                    | Which method to use for the return url action.                                                                                                    |  |  |  |  |
| EmailTemplates                       | Tetumonmetriou                | GET 🗸                                                                                                    |                                                                                                    |  |  |  |  |
| Gallery                              |                               |                                                                                                    |                                                                                                    |  |  |  |  |
| Header                               | allowEmbedFromMultipleCourses | No 🗸                                                                                                    | Defines how many categories to include when embedding media.                                                                                                  |  |  |  |  |
| Languages                            |                               |                                                                                                    |                                                                                                    |  |  |  |  |
| Login                                | filterTypeAttribute           |                                                                                                    | The LTI attribute the get the filter type from.                                                                                                    |  |  |  |  |
| MediaCollaboration                   |                               | custom_tilter_type                                                                                                    |                                                                                                    |  |  |  |  |
| Metadata                             |                               |                                                                                                    |                                                                                                    |  |  |  |  |
| Moderation                           | disableAddNewAttribute        | custom_disable_add_new                                                                                                    | The LTI attribute the get the disable-add-new from.                                                                                                    |  |  |  |  |
| My-media                             |                               |                                                                                                    |                                                                                                    |  |  |  |  |
| Navigation                           | enableNewBSEUI                | v3 v                                                                                                    | This field enables the brand new Browse and Embed UI and functionality.                                                                                       |  |  |  |  |
| Player                               |                               |                                                                                                    |                                                                                                    |  |  |  |  |
| PlaylistPage                         | Funda a Catting an Dutter of  |                                                                                                    |                                                                                                    |  |  |  |  |
| Recaptcha                            | EmbedsettingsButton           | Show 🗸                                                                                                    | Select 'Yes' to present the Embed Settings button, allowing users to change the embed settings before embedding media.                                        |  |  |  |  |
| Search                               |                               |                                                                                                    |                                                                                                    |  |  |  |  |
| Security                             | enableQuickIngest             | No 🗸                                                                                                    | Turn on the Quick Ingest endpoint. Once on, it can either replace the existing Browse and Embed endpoint, or can be used as a standalone tool using this URL: |  |  |  |  |
| SharedRepositories                   |                               |                                                                                                    | <pre>KAF_Base_URL}/browseandembed/quick-ingest</pre>                                                                                                    |  |  |  |  |
| Widgets                              |                               |                                                                                                    |                                                                                                    |  |  |  |  |

#### **Configuration Management**

### 2. Configure the following settings:

Copyright © 2024 Kaltura Inc. All Rights Reserved. Designated trademarks and brands are the property of their respective owners. Use of this document constitutes acceptance of the Kaltura Terms of Use and Privacy Policy.

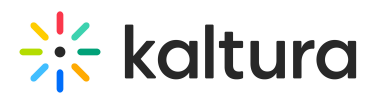

- enableAssignmentSubmission Set to 'Yes'.
- **assignmentSubmissionText** This is the message that appears when students submit an assignment. The default text is: *Would you like to submit media as an assignment?* You can customize this message to fit your needs.
- assignmentSubmissionMaxRole Set this to 'Contributor' to ensure students can see the 'Submit Media' popup when selecting an entry and clicking the 'Embed' button. (If you want users with a higher role to also see the popup, you can set it to a higher level.)

| enableAssignmentSubmission  | Yes V                             | This feature enables an additional pop up screen when selecting media in Browse. Search and Embed to verify if the user is<br>submitting an assignment. If confirmed, the selected entry will be cloned under a different user name to prevent editing and<br>deletion. |
|-----------------------------|-----------------------------------|----------------------------------------------------------------------------------------------------|
| assignmentSubmissionText    | Would you like to submit media as | Determines the text that will appear on the pop up message when submitting an assignment. In case left empty, the default message will appear.                                                                                                    |
| assignmentSubmissionMaxRole |                                   | This sets the highest role level which will see the pop up upon selecting an entry in Browse, Search and Embed.                                                                                                    |
| contentItemReturnUrlAttr    | content_item_return_url           | The LTI attribute that holds the content-item return url                                                                                                    |
| sendCimLineItem             | Never ~                           | "Select 'Yes' to include CIM JSON data for any quiz entry. Turn this field on only if specific gradebook integration workflows are<br>not available for the integration (e.g., BB Ultra)."                                                                              |
| allowEmbedFromMediaGallery  | Contributor 🗸                     | Choose the minimal role that can embed Media Gallery content via BSE.                                                                                                    |
| autoRepublish               | Yes V                             | Enable the automatic re-publishing feature to make content playable even when it was un-published from the VEmbedded In<br>Context <sup>®</sup> category after it was embedded via BSE.                                                                                 |

3. Click Save.

## Step 2: Configure Moodle settings

1. In Moodle, go to your **Site administration** page.

| Home Das | hboard My | courses S         | ite administration          |                                                         |
|----------|-----------|-------------------|-----------------------------|---------------------------------------------------------|
|          |           | /                 |                             | New Site                                                |
|          |           |                   |                             | Home Settings Participants Reports Question bank More ~ |
|          |           |                   |                             | Available courses                                       |
|          |           |                   |                             | mycourse                                                |
|          |           |                   |                             | Teacher: Admin User                                     |
|          | Home Das  | Home Dashboard My | Home Dashboard My courses S | Home Dashboard My courses Site administration           |

2. On the Site administration page, click **Plugins** in the top menu.

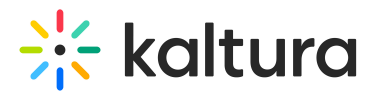

|     |          |                               |                |                                           | •              |                                                                                                    |                                                                                                    |                                                                                                    |                                                                                                    |
|-----|----------|-------------------------------|----------------|-------------------------------------------|----------------|----------------------------------------------------------------------------------------------------|----------------------------------------------------------------------------------------------------|----------------------------------------------------------------------------------------------------|----------------------------------------------------------------------------------------------------|
| adı | minist   | ration                        |                | Ţ                                         |                |                                                                                                    |                                                                                                    |                                                                                                    |                                                                                                    |
| ral | Users Co | ourses Gr                     | ades           | Plugins                                   | Appearance     | Server                                                                                                    | Reports                                                                                                    | Development                                                                                                    |                                                                                                    |
|     |          |                               |                |                                           | Notificatio    | ns                                                                                                    |                                                                                                    |                                                                                                    |                                                                                                    |
|     |          |                               |                |                                           | Feedback       | settings                                                                                                    |                                                                                                    |                                                                                                    |                                                                                                    |
|     |          |                               |                |                                           | Advanced       | features                                                                                                    |                                                                                                    |                                                                                                    |                                                                                                    |
|     |          |                               |                |                                           | Site admin     | presets                                                                                                    |                                                                                                    |                                                                                                    |                                                                                                    |
| r   | adı      | <b>administ</b><br>al Users C | administration | administration<br>al Users Courses Grades | administration | administration<br>al Users Courses Grades Plugins Appearance<br>Notificatio<br>Registratic<br>Feedback<br>Advanced<br>Site admin | administration<br>al Users Courses Grades Plugins Appearance Server<br>Notifications<br>Registration<br>Feedback settings<br>Advanced features<br>Site admin presets | administration<br>al Users Courses Grades Plugins Appearance Server Reports<br>Notifications<br>Registration<br>Feedback settings<br>Advanced features<br>Site admin presets | administration<br>al Users Courses Grades Plugins Appearance Server Reports Development<br>Notifications<br>Registration<br>Feedback settings<br>Advanced features<br>Site admin presets |

The **Plugins** page displays.

| Site administration          |                                                                                                    |  |  |  |  |  |  |
|------------------------------|----------------------------------------------------------------------------------------------------|--|--|--|--|--|--|
| General Users Courses Grades | Plugins Appearance Server Reports Development                                                                                                    |  |  |  |  |  |  |
| Plugins                      | Install plugins<br>Plugins overview                                                                                                    |  |  |  |  |  |  |
| Activity modules             | Manage activities<br>Common activity settings<br>Assignment<br>Assignment settings<br>Submission plugins<br>Manage assignment submission plugins |  |  |  |  |  |  |

3. Scroll down to Local plugins and click Kaltura package libraries.

| Guest access<br>Manual enrolments<br>Self enrolment |
|-----------------------------------------------------|
| Manual enrolments<br>Self enrolment                 |
| Self enrolment                                      |
|                                                     |
| Manage filters                                      |
| Common filter settings                              |
| Convert URLs into links and images                  |
| Display emoticons as images                         |
| Display H5P                                         |
| Kaltura Media                                       |
| MathJax                                             |
| Multimedia plugins                                  |
| Manage local plugins                                |
| Kaltura Media Gallery                               |
| Kaltura package libraries                           |
| My Media                                            |
|                                                     |

### The Kaltura package libraries page displays.

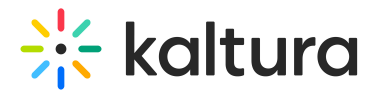

| Vew | ew Site Home Dashboard My courses Site administration |                                                                                                    |  |  |  |  |
|-----|-------------------------------------------------------|----------------------------------------------------------------------------------------------------|--|--|--|--|
|     | Local plugins / Kaltura package libraries             |                                                                                                    |  |  |  |  |
|     | New Site                                              |                                                                                                    |  |  |  |  |
|     | General Users Courses Grades Plugins App              | earance Server Reports Development                                                                                                    |  |  |  |  |
|     | Kaltura package libraries                             |                                                                                                    |  |  |  |  |
|     | KAF configuration                                     |                                                                                                    |  |  |  |  |
|     |                                                       | https://                                                                                                    |  |  |  |  |
|     | KAF URI<br>Iocal_kaltura   kaf_uri                    | https:// Default: Empty                                                                                                    |  |  |  |  |
|     |                                                       | Type in the server URI of your KAF instance.                                                                                              |  |  |  |  |
|     | Server URI<br>loca_kaltura   uri                      | www.kaltura.com Default: www.kaltura.com                                                                                                  |  |  |  |  |
|     |                                                       | Type in the server URI you want to connect to. Otherwise just type in the default settings (This setting is used for migration purposes). |  |  |  |  |
|     | LTI Version<br>local_kaltura   Iti_version            | Default: LTI 1.0/1.1                                                                                                    |  |  |  |  |
|     |                                                       | Choose which LTI version the account works with                                                                                           |  |  |  |  |
|     | Partner id<br>loca[_kaltura   partner_id              | Default: Empty                                                                                                    |  |  |  |  |
|     |                                                       | Enter the partner id for your account.                                                                                                    |  |  |  |  |
|     | Admin secret                                          | Default: Empty                                                                                                    |  |  |  |  |
|     |                                                       | Enter the admin secret for your account.                                                                                                  |  |  |  |  |

4. Scroll down to **Clone Submissions** and enable it by clicking the box.

| Enable trace logging<br>local_kaltura   enable_logging | Default: No                                                                                                    |
|--------------------------------------------------------|----------------------------------------------------------------------------------------------------|
|                                                        | If enabled, all requests and responses to and from Kaltura are logged. These logs can be used by Kaltura support to diagnose any problems encountered.<br>performance. You may download a CSV file of the logs from here. |
| Clone Submissions                                      | Z Default: No                                                                                                    |
|                                                        | If enabled, any media submitted via the Kaltura Video Submission flow will be cloned under a different user name to prevent editing and deletion.                                                                         |
|                                                        | Save changes                                                                                                    |

5. Click Save changes.